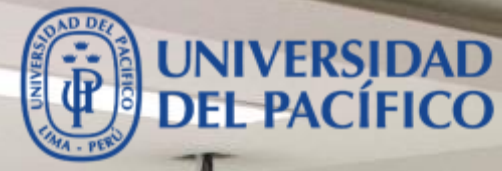

### **Guia de Mentimeter**

#### Blackboard - Guia para docente

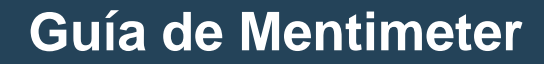

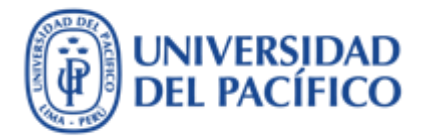

- La presente guía ha sido desarrollada con el objetivo de incrementar la participación dinámica de los alumnos durante la sesión virtual. "<u>Mentimeter</u>" es una poderosísima herramienta web online que nos sirve para hacer preguntas, encuestas y juegos a una audiencia. La aplicación permite lanzar diferentes formatos de participación para el alumno. Lo cual permitirá que jueguen e interactúen con la herramienta y a la vez aprenderán viendo y haciendo.
- Esta guía te proporcionará los pasos para que puedas acceder a la aplicación con tu cuenta de correo institucional al **Mentimeter**, y a la vez te enseñaremos a crear tus preguntas para que puedan jugar tus alumnos durante la sesión de clases virtuales.
- A continuación, se muestran los procedimientos más utilizados.

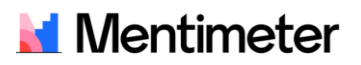

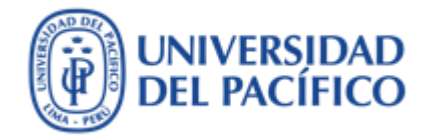

## ¿Cómo acceder con tu cuenta de correo institucional?

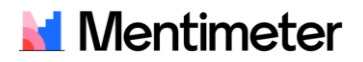

#### **Como crear tu cuenta de Mentimeter**

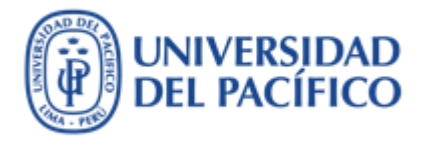

 Para utilizar Mentimeter, primero debes crear una cuenta ingresando en tal sitio <u>www.mentimeter.com</u> y da clic en el botón "Sing up" en la parte superior derecha.

2. Da clic en el botón "Sign up with Google" para asociarlo con tu cuenta de correo de la universidad.

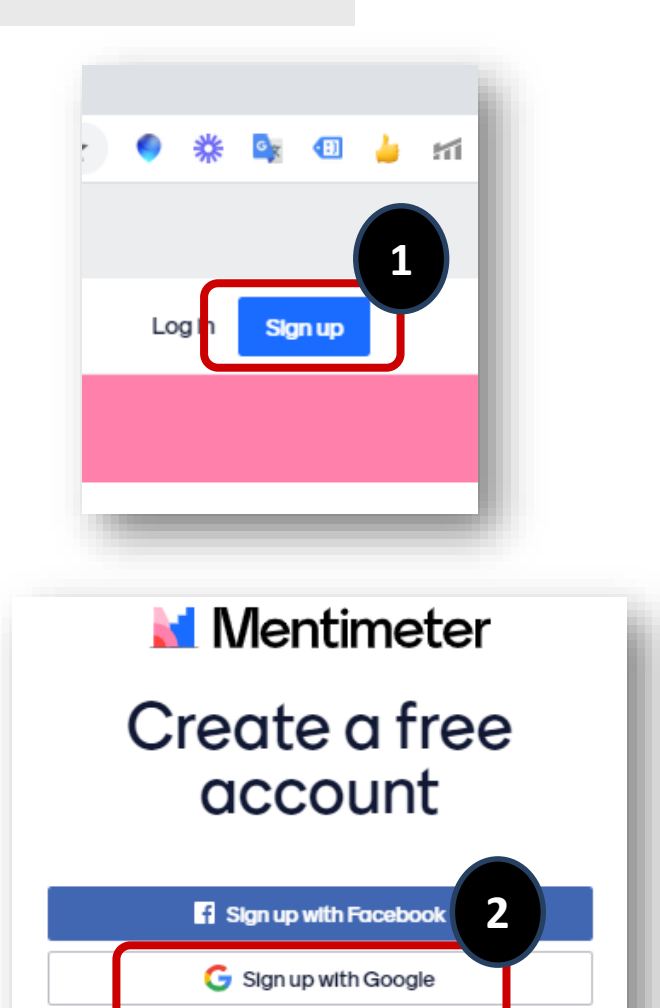

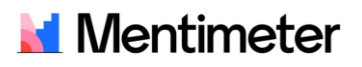

#### **Como crear tu cuenta de Mentimeter**

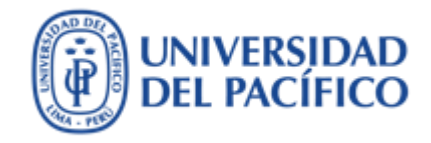

 Elige la opción " Education -> Educator (Higher education)

4. Luego da clic en botón "Get Started"

#### 🛃 Mentimeter

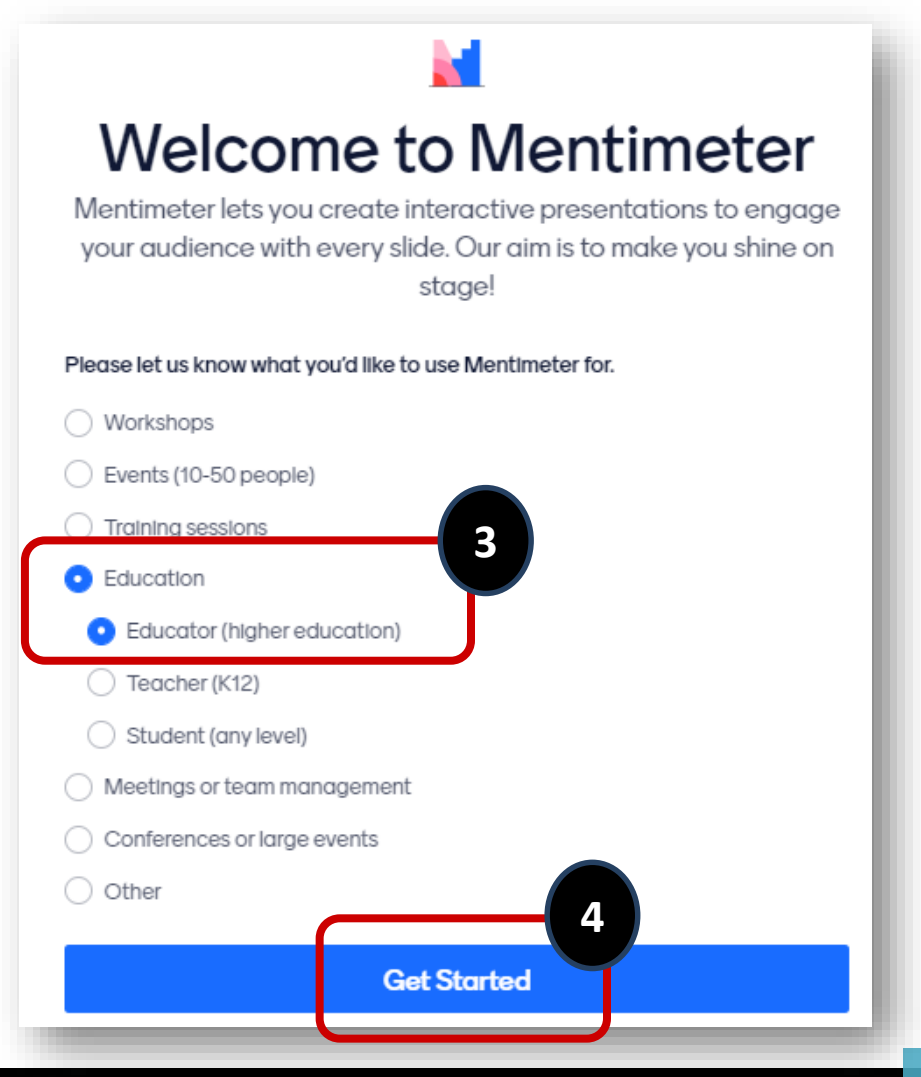

#### **Como crear tu cuenta de Mentimeter**

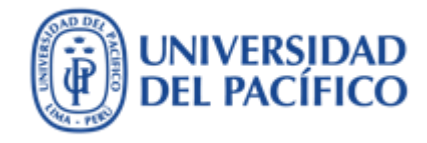

Elige la opción "Continue with free" 5.

Y listo, ya estas dentro de la web 6. de Mentimeter

🞽 Mentimeter

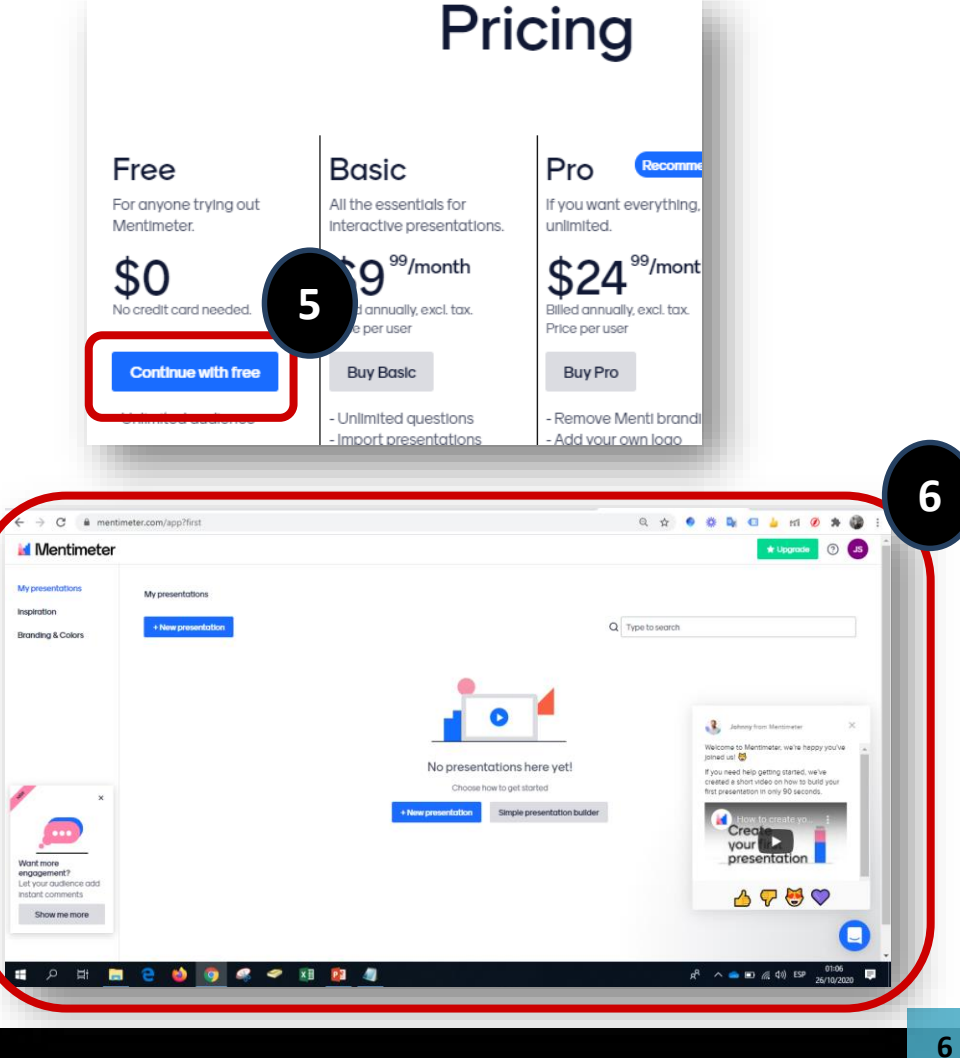

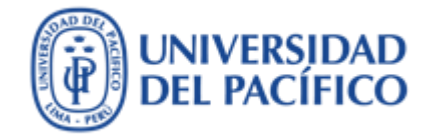

## ¿Cómo crear preguntas para juego online?

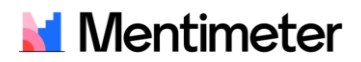

#### Como crear preguntas para juego online

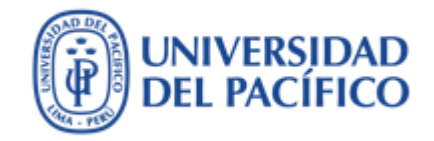

Después de iniciar la sesión con tu cuenta creada en Mentimeter , puedes comenzar a crear sus propias preguntas para jugar online, para ello tienes una amplia gama de opciones para elegir. Para este ejemplo usaremos una de estas opciones como "**Select Answer**"

Los pasos a seguir son:

1. Da clic en "New presentation"

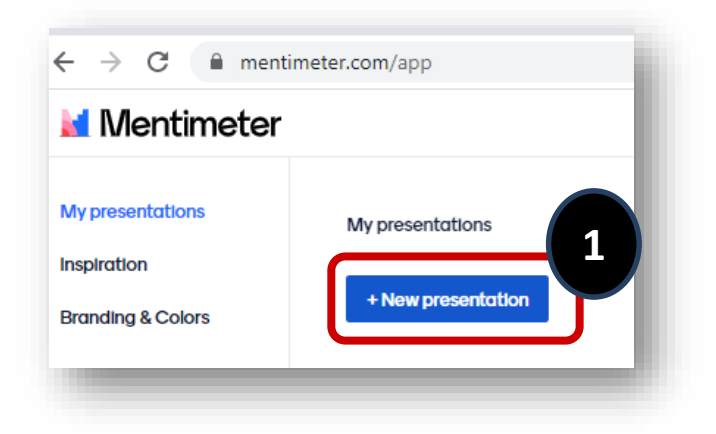

 Debes ingresar el nombre de la presentación y clic en "Create Presentation"

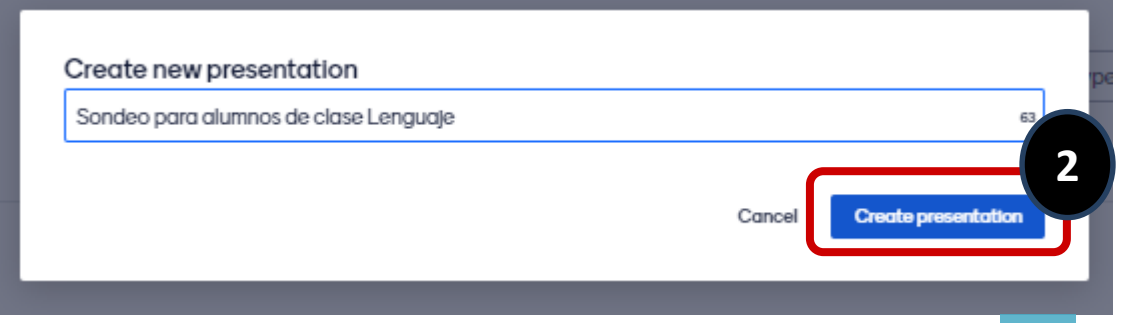

#### Como crear preguntas para juego online

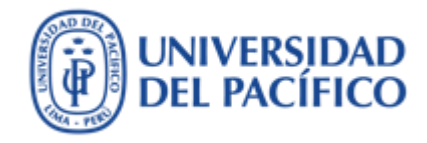

3. Da clic a la opción "Select Answer"

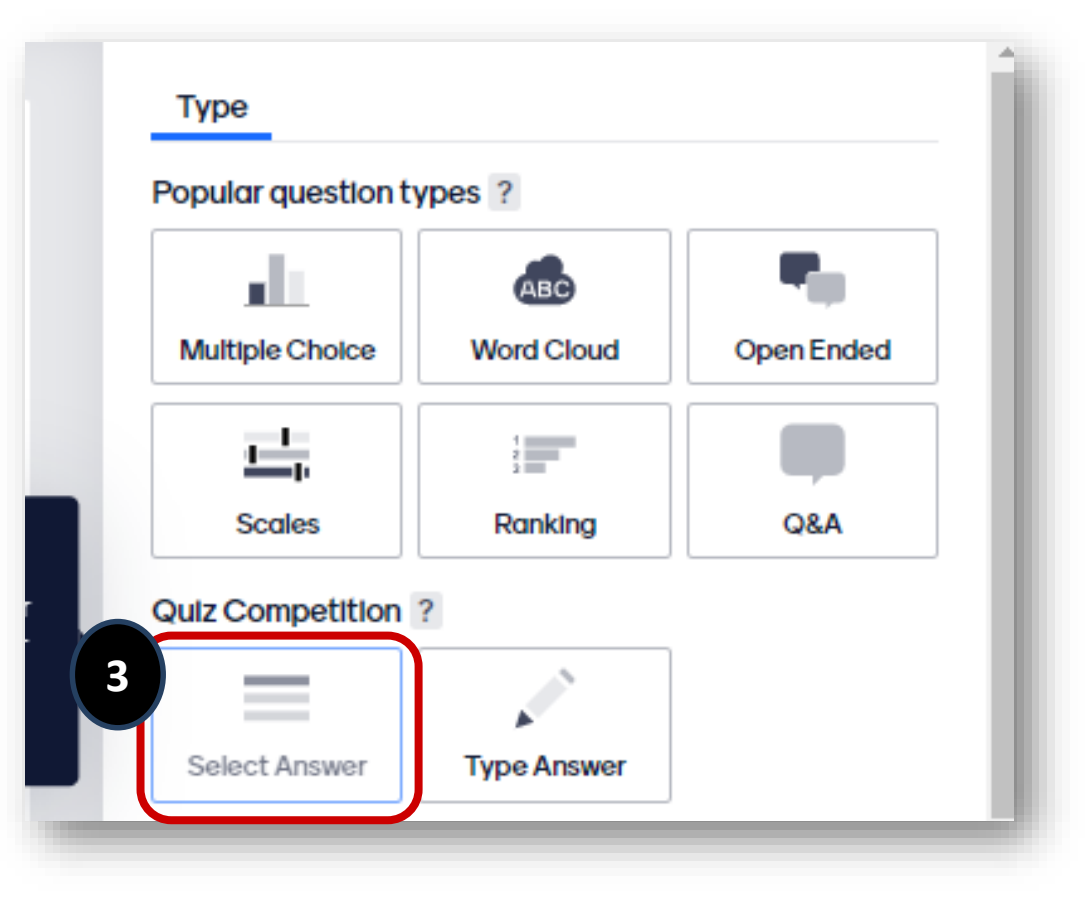

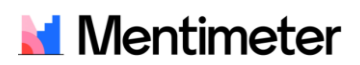

#### Como crear preguntas para juego online

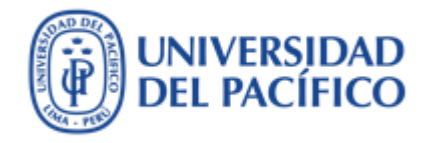

4. Crea la pregunta para el juego online

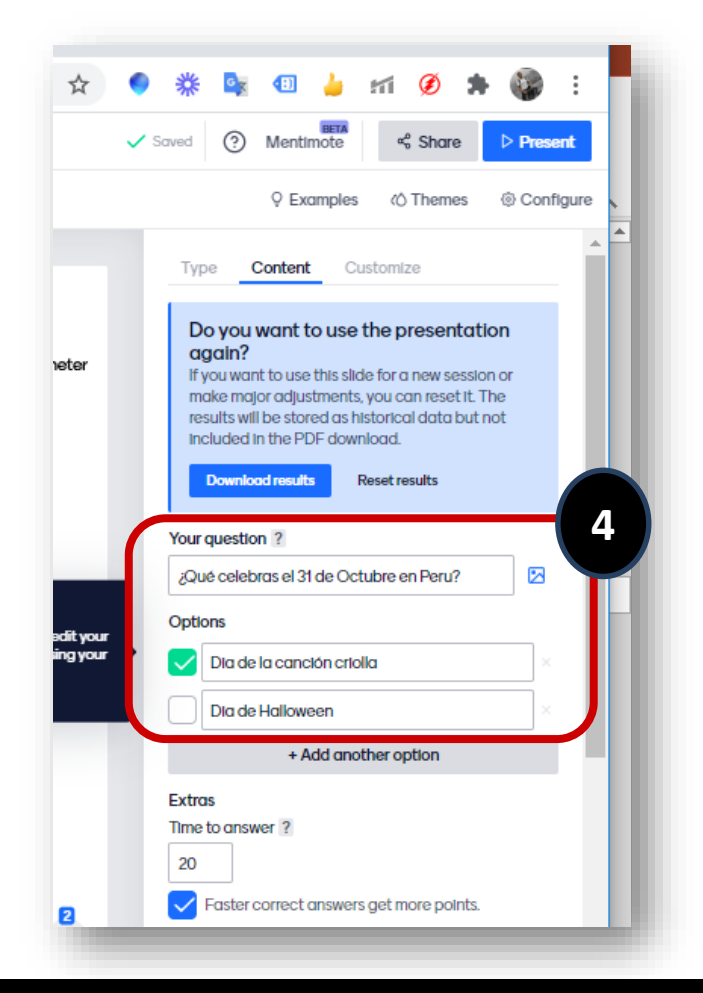

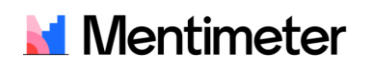

#### 11

# 6. Te aparecerá esta nueva pantalla con el *código aleatorio*. Es muy importante que tomes apunte de este código ya que lo utilizaras en los siguientes pasas para que se lo entregues a tus alumnos y puedan empezar el juego de sondeo

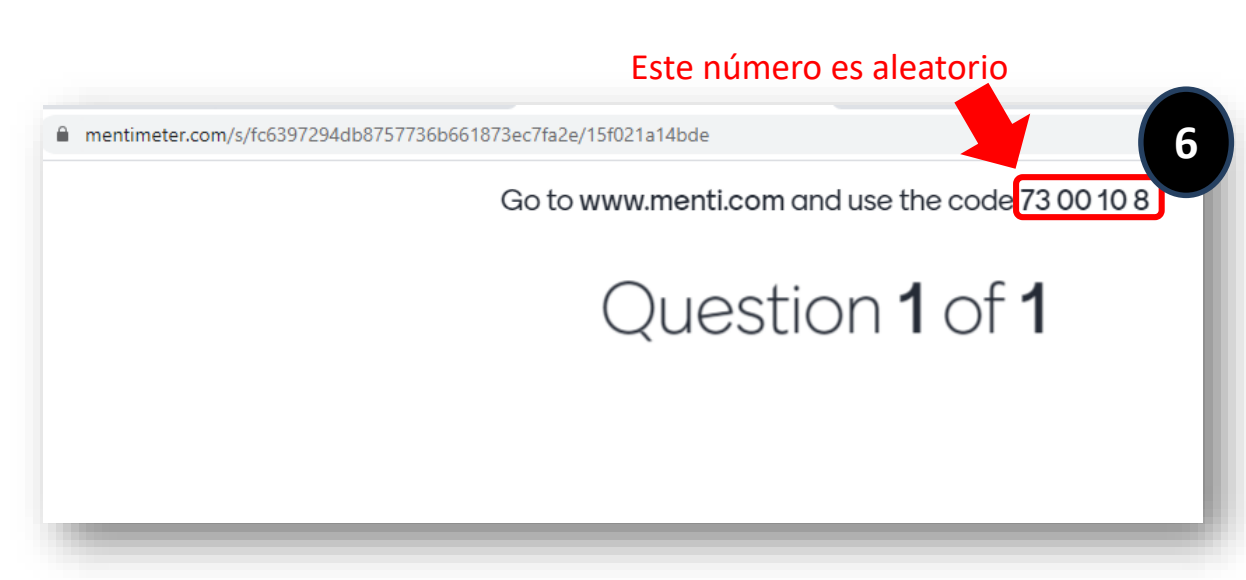

 Una vez que hayas terminado de agregar la pregunta para el sondeo, debes mostrar la presentación dando clic en el botón "**Present**" - □ ×
Saved
Mentimote
Shole
Present
Examples
Themes
Configure

#### Como crear preguntas para juego online

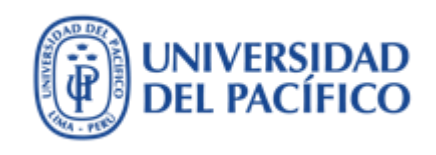

#### Pasos para que el alumno empiece el juego online

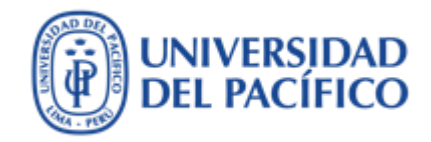

7. Luego que hayas tomado apunte del "Código aleatorio" del paso anterior, a sus alumnos deberás de indicarles los pasos para que ingresen desde sus dispositivos móviles a la web <u>www.menti.com</u> y deben digitar el "Código aleatorio" que les proporciones, por ejemplo:

|   | - Br                       | www.menti.com                        | Please enter the code                                                          |
|---|----------------------------|--------------------------------------|--------------------------------------------------------------------------------|
| 1 | Deben tomar su<br>teléfono | 2 Deben ir a la web<br>www.menti.com | Debe ingresar el<br><b>Código aleatorio y</b> clic<br>en botón <b>"Submit"</b> |

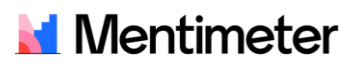

#### Pasos para que el alumno empiece el juego online

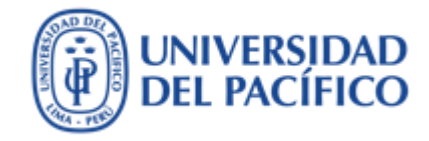

8- Estando el alumno en su dispositivo móvil debe **ingresar su nombre** y clic en **"Join quiz"** 

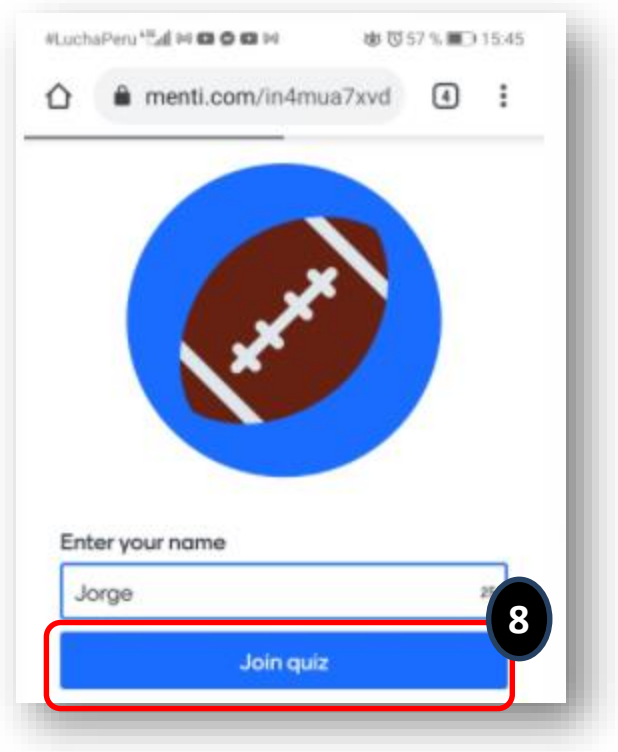

9- Luego al alumno le aparecerá este mensaje que ya está listo para el juego

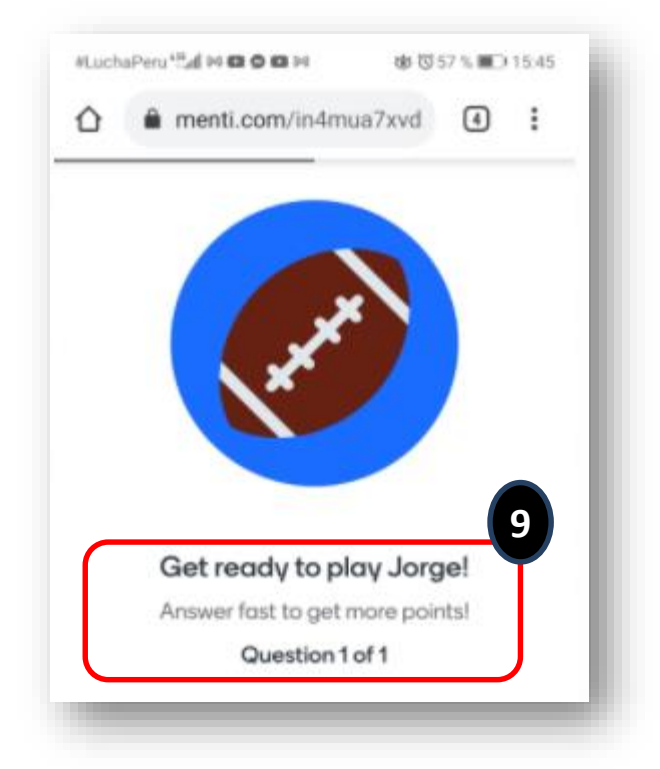

🖬 Mentimeter

14

#### Docente debe iniciar el juego online

- 10. Ahora como docente , en la pantalla de tu computadora aparece en la esquina inferior derecha la cantidad de alumnos que se van conectando en sus dispositivos, para este ejemplo van 3 personas esperando para empezar el juego.
- Cuando estes seguro que todos sus alumnos ingresaron el código en sus dispositivos móviles y están a la espera, entonces presiona el botón ENTER para empezar el juego de sondeo

Mentimeter

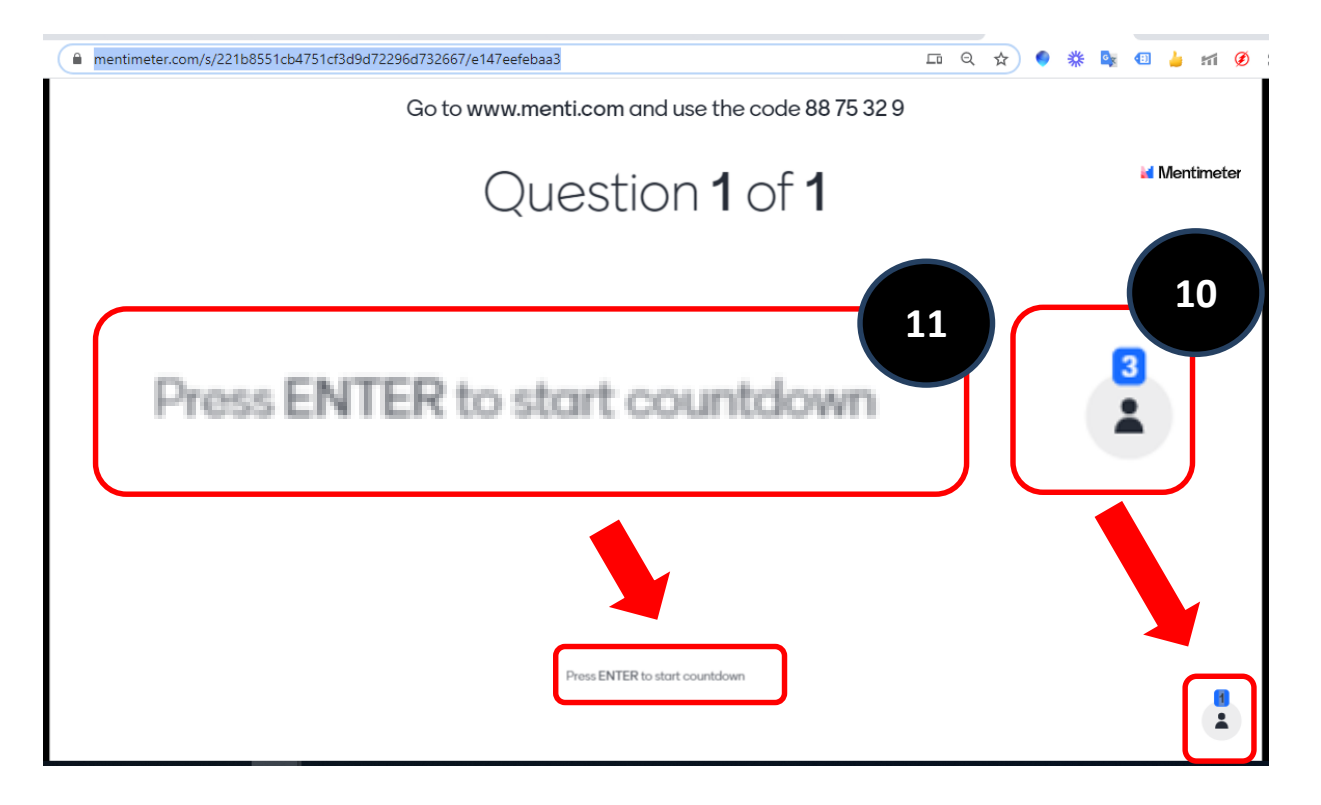

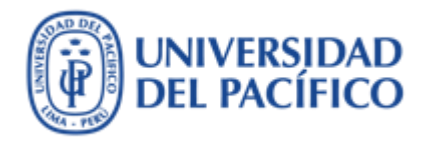

#### El alumno debe responder en el juego online

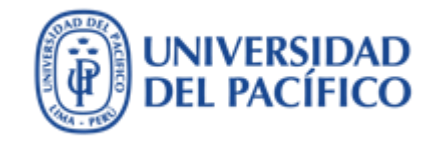

12. Al alumno le saldrá una pantalla como esta en su dispositivo para empezar a jugar, y deben dar solo clic en las opciones de respuesta que le aparezca por pregunta, por ejemplo:

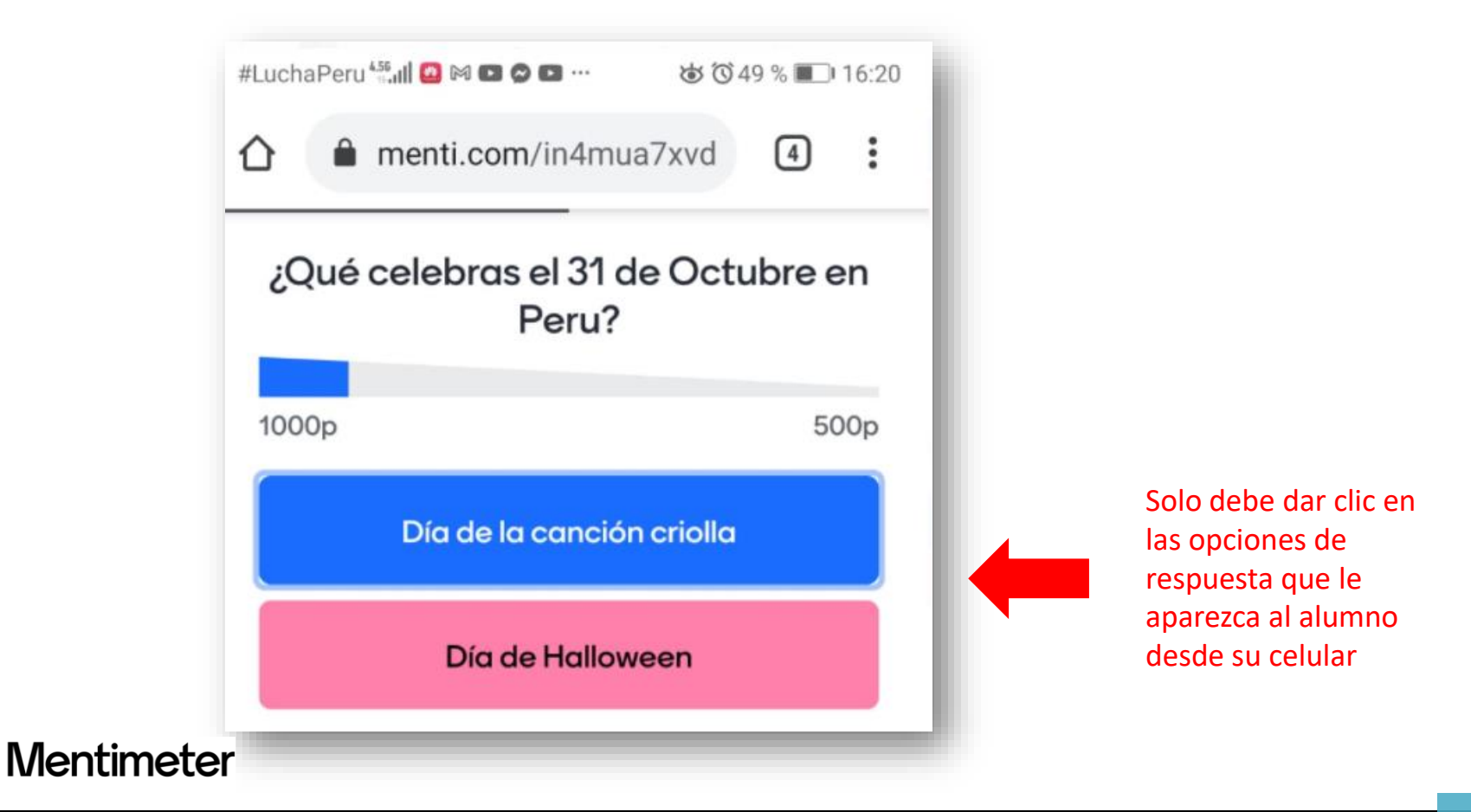

#### **Resultados finales del juego online**

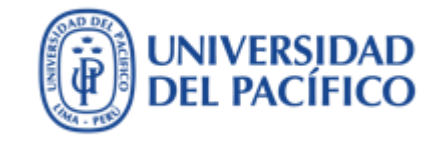

13. Finalmente te aparecerá como profesor el resultado, te mostrará la respuesta de todos los alumnos incluyendo respuesta correcta e incorrecta

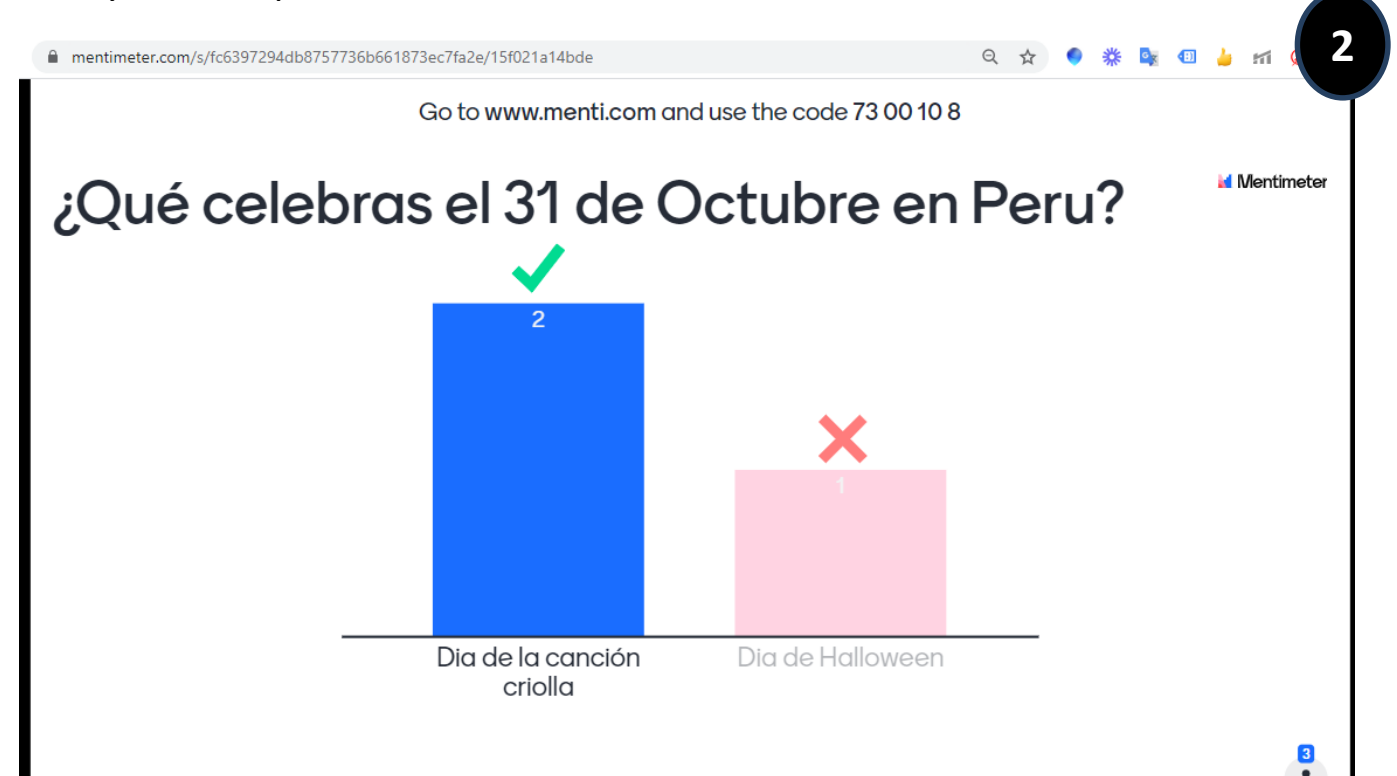

#### Resultados finales del juego online

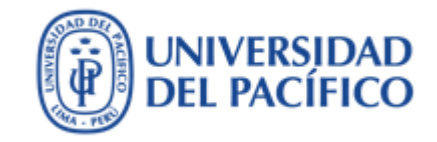

14. Si necesita obtener el nombre del ganador del juego de sondeo de preguntas, das clic en el cuadrante que se llama "EVALUACION" y te mostrará al ganador

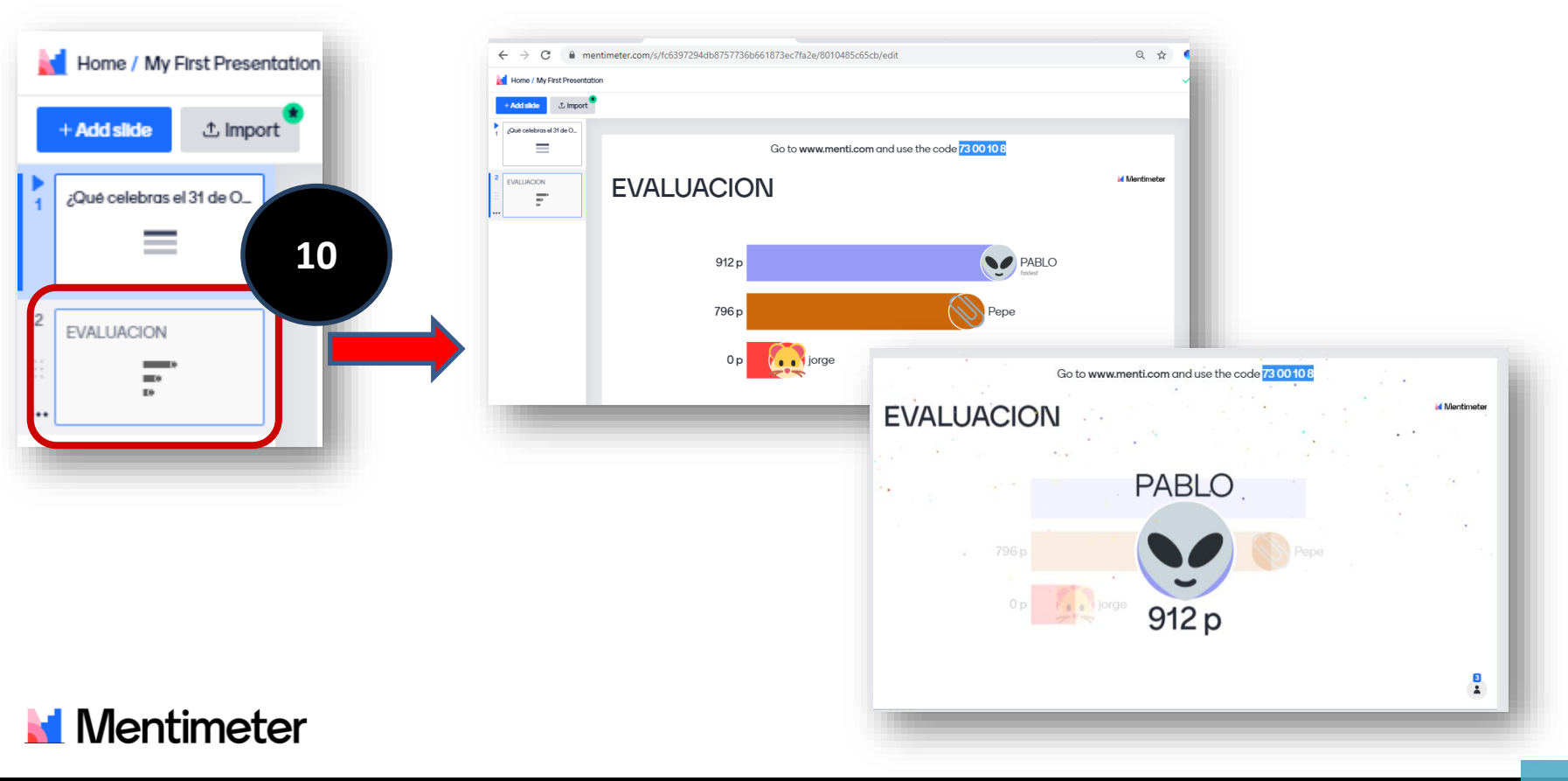

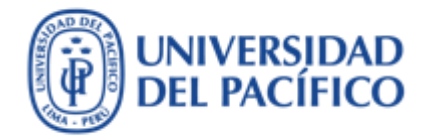

#### Información adicional

Más información sobre tecnologías de información para la educación puedes encontrar en el portal de EDUTIC <u>https://edutic.up.edu.pe</u>

Consultas y sugerencias al correo <a href="mailto:serviciosgiit@up.edu.pe">serviciosgiit@up.edu.pe</a>

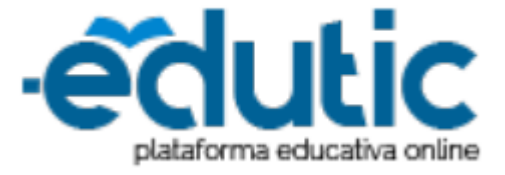

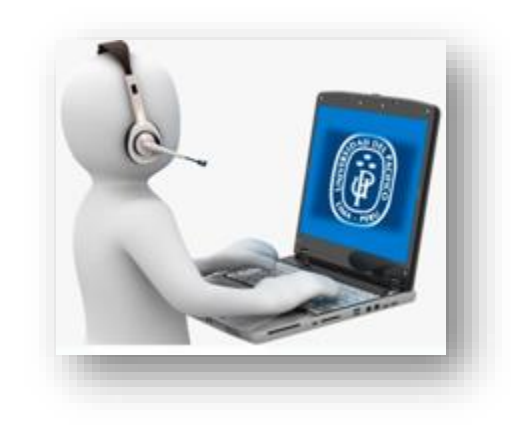

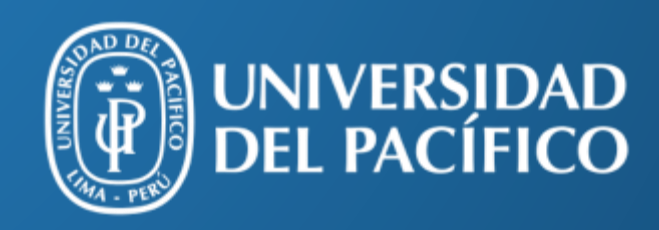

UP.edu.pe

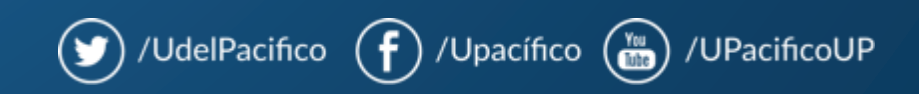